# คู่มือการสร้างบัญชีผู้ใช้งานใหม่

 เข้าเว็บไซต์ http://udo.oop.cmu.ac.th จะพบแถบข้อความ สร้างบัญชีผู้ใช้งานใหม่ ทางขวามือของเว็บไซต์ จะพบกับหน้าตาของเว็บไซต์ดังภาพ

| จองหอพักนักศึกษา ประจำปีการศึกษา 1/2562<br>สำนักงานหอพักนักศึกษา มหาวิทยาลัยเชียงใหม่ |                                                                                                    |  |  |  |  |  |  |
|---------------------------------------------------------------------------------------|----------------------------------------------------------------------------------------------------|--|--|--|--|--|--|
| หน้าแรก กำหนดการต่างๆ เงื่อนไห                                                        | ขการสมัคร บริการและสวัสดิการ ตรวจสอบรายชื่อ คำถามที่ถูกถามบ่อย                                                                                                    |  |  |  |  |  |  |
| การจองหอพัก<br>ประจำปีการศึกษา<br>1/2562<br>สำหรับนักศึกษาใหม่<br>Tcas รอบที่ 1,2     | <ul> <li>ข่าว ประกาศ ประชาสัมพันธ์ !!!</li> <li>ประกาศมหาวิทยาลัยเชียงใหม่ เรื่อง แก้ไขประกาศการรับสมัครนักศึกษาชั้นปีที่ 1 เข้าพักในหอพักนักศึกษา<br/>ของมหาวิทยาลัย ประจำภาคเรียนที่ 1 ปีการศึกษา 2562 (ครั้งที่ 1)</li> <li>ประกาศมหาวิทยาลัยเชียงใหม่ เรื่องการรับสมัครนักศึกษาชั้นปีที่ 1 เข้าพักในหอพักนักศึกษาของ<br/>มหาวิทยาลัย ประจำภาคเรียนที่ 1 ปีการศึกษา 2562</li> </ul> |  |  |  |  |  |  |
| 1. สร้างบัญขึผู้ใช้ใหม่<br>การรายงานตัวเข้าพักในหอพักนักศึกษา                         |                                                                                                    |  |  |  |  |  |  |
| 2. ล็อกอินเข้าสู่ระบบจอง                                                              | เนื่องจากสำนักงานหอพักนักศึกษา ได้สำรองที่พักจำนวนหนึ่งให้กับนักศึกษาชั้นปีที่ 1 ซึ่งอาจไม่เพียงพอกับ<br>ความต้องการของนักศึกษาทกคน ดังนั้น ขอความร่วมมือ นักศึกษาบ้านใกล้มหาวิทยาลัยเชียงใหม่ ไม่จำเป็น                                                                                                    |  |  |  |  |  |  |
| 3. ตรวจสอบรายชื่อ                                                                     | <u>ต้องสมัครเข้าพักในหอพัก ก็ได้</u> เพื่อแบ่งบีนที่พักให้กับเพื่อนๆ ที่มาจากต่างจังหวัด ไกล ๆ นะจ๊ะ                                                                                                    |  |  |  |  |  |  |

 ในแถบด้านขวามือ ให้ผู้สมัครสร้างบัญชีผู้ใช้งานใหม่ ตามภาพ 1 และใช้รหัสผ่านที่ได้ จากการสร้างบัญชีนี้ เข้าสู่ระบบจองหอพัก ในส่วนที่ 2 ตามวันและเวลาที่กำหนด

| การจองหอพัก<br>ประจำปีการศึกษา<br>1/2562<br>สำหรับนักศึกษาให<br>Tcas รอบที่ 1,2 | า<br>เม่ |
|---------------------------------------------------------------------------------|----------|
| 1. สร้างบัญชีผู้ใช้ใหม่ 1                                                       |          |
| 2. ล็อกอินเข้าสู่ระบบจอง                                                        | 2        |
|                                                                                 |          |

 หลังจากที่ผู้สมัครคลิกแถบสร้างบัญชีผู้ใช้งานใหม่ ตามภาพ 1 แล้วจะพบกับหน้าตา เว็บไซต์ดังภาพ และจำเป็นต้องกรอกข้อมูลให้ครบทุกช่อง หลังจากนั้นตรวจสอบ ความถูกต้องของข้อมูลที่กรอกลงไปในแต่ละช่อง แล้วคลิกสร้างบัญชีผู้ใช้งานใหม่ เป็นอันเสร็จสิ้น

| •                      |                                                                                                    |
|------------------------|----------------------------------------------------------------------------------------------------|
| ชื่อ                   | *ไม่ต้องกรอกคำนำหน้า                                                                                     |
| นามสกุล                | •                                                                                                    |
| วันเดือนปีเกิด         | *ตัวอย่างการกรอก 02/04/2545                                                                              |
| เบอร์โทรศัพท์มือถือ    | *กรอกเฉพาะตัวเลขเท่านั้น                                                                                 |
| อีเมล์                 | •                                                                                                    |
| รหัสผ่าน               | 1 กรอกเฉพาะตัวเลขหรือตัวอักษรเท่านั้น                                                                    |
| ยืนยันรหัสผ่านอีกครั้ง | 🔹 🚺 จำนวน 6 ตัว                                                                                          |
|                        | ชื่อ<br>นามสกุล<br>วันเดือนปีเกิด<br>เบอร์โทรศัพท์มือถือ<br>อิเมล์<br>รหัสผ่าน<br>ยืนยันรหัสผ่านอีกครั้ง |

## <u>คู่มือการจองหอพักนักศึกษา</u>

1. เข้าเว็บไซต์ http://udo.oop.cmu.ac.th

เลือกแถบจองหอพักนักศึกษา ทางขวามือของ

#### เว็บไซต์ จะพบกับหน้าตาของเว็บไซต์ดังภาพ

| องหอพักนักศึกษา ประจำปีการศึกษา 1/2562<br>สำนักงานหอพักนักศึกษา มหาวิทยาลัยเชียงใหม่ |                                                                                                    |  |  |  |  |  |  |  |  |
|--------------------------------------------------------------------------------------|----------------------------------------------------------------------------------------------------|--|--|--|--|--|--|--|--|
| หน้าแรก กำหนดการต่างๆ เงื่อนไข                                                       | หน้าแรก กำหนดการด่างๆ เงื่อนไขการสมัคร บริการและสวัสดิการ ดรวจสอบรายชื่อ คำถามที่ถูกถามบ่อย                                                                                                    |  |  |  |  |  |  |  |  |
| การจองหอพัก<br>ประจำปีการศึกษา<br>1/2562<br>สำหรับนักศึกษาใหม่<br>Tcas รอบที่ 1,2    | การจองหอพัก<br>ประจำปีการศึกษา<br>1/2562<br>สำหรับนักศึกษาใหม่<br>Tcas รอบที่ 1,2<br>มหาวิทยาลัย ประจำภาคเรียนที่ 1 ปีการศึกษา 2562 (ครั้งที่ 1)<br>• ประกาศมหาวิทยาลัย ประจำภาคเรียนที่ 1 ปีการศึกษา 2562                                                                                                    |  |  |  |  |  |  |  |  |
| 1. สร้างบัญชีผู้ใช้ใหม่                                                              | 1. สร้างบัญชีผู้ใช้ใหม่ การรายงานตัวเข้าพักในหอพักนักศึกษา                                                                                                    |  |  |  |  |  |  |  |  |
| <ol> <li>2. ล็อกอินเข้าสู่ระบบจอง</li> <li>3. ดรวจสอบรายชื่อ</li> </ol>              | เนื่องจากสำนักงานหอพักนักศึกษา ได้สำรองที่พักจำนวนหนึ่งให้กับนักศึกษาขั้นปีที่ 1 ซึ่งอาจไม่เพียงพอกับ<br>ความต้องการของนักศึกษาทุกคน ดังนั้น ขอความร่วมมือ <u>นักศึกษาบ้านใกล้มหาวิทยาลัยเชียงใหม่ ไม่จำเป็น</u><br><u>ต้องสมัครเข้าพักในหอพัก ก็ได้</u> เพื่อแบ่งปืนที่พักให้กับเพื่อนๆ ที่มาจากด่างจังหวัด ไกล ๆ นะจ๊ะ |  |  |  |  |  |  |  |  |

 ในแถบด้านขวามือ ให้ผู้สมัครคลิกหมายเลข 2 ล็อกอินเข้าสู่ระบบจอง และใช้รหัสผ่านที่ได้ จากการสร้างบัญชีนี้ เข้าสู่ระบบจองหอพักในข้อที่ 2

| การจองหอพก<br>ประจำปีการศึกษ<br>1/2562<br>สำหรับนักศึกษาให<br>Tcas รอบที่ 1,2 | า<br>หม่ |
|-------------------------------------------------------------------------------|----------|
| 1. สร้างบัญชีผู้ใช้ใหม่ 1                                                     |          |
| 2 5-05-05-05-00-0-0                                                           | 2        |
| 2. สอกอนเขาสู่ระบบจอง                                                         |          |

 หลังจากที่ผู้สมัครคลิกแถบที่ 2 ล็อกอินเข้าสู่ระบบจองหอพักแล้ว จะพบกับหน้าตาเว็บไซต์ ดังภาพ หลังจากนั้นคลิก "ล็อกอินเข้าสู่ระบบ"

| ล็อกอินเข้าสู่ระบะ | บสำหรับจองหอพัก (ผู้จองจะต้องสร้างบัญชี่ผู้ใช้ใหม่แล้วเท่านั้น) |
|--------------------|-----------------------------------------------------------------|
| เลขประจำตัวประชาชน | เลขประจำตัวประชาชน *                                            |
| รหัสผ่าน           | รหัสผ่าน *                                                      |
|                    | ล็อกอินเข้าสู่ระบบ ถิมรหัสผ่าน                                  |
|                    |                                                                 |

 <u>หากผู้สมัครลืมรหัสผ่าน</u> สามารถคลิกในช่องลืมรหัสผ่านได้ ตามรูปภาพที่ปรากฏ แล้วกรอกข้อมูลลงไปครบทุกช่อง จากนั้นคลิกสร้างรหัสผ่านใหม่ แล้วใช้รหัสผ่านใหม่นี้ จองหอพักอีกครั้ง

| ลืมรหัสผ่าน (สร้าง     | งรหัสผ่านใหม่)         |                             |  |  |  |
|------------------------|------------------------|-----------------------------|--|--|--|
| เลขประจำด้วประชาชน     | เลขประจำตัวประชาชน     | ).                          |  |  |  |
| วันเดือนปีเกิด         | วันเดือนปีเกิด         | *ด้วอย่างการกรอก 02/04/2545 |  |  |  |
| เบอร์โทรศัพท์มือถือ    | เบอร์โทรศัพท์มือถือ    | *กรอกเฉพาะด้วเลขเท่านั้น    |  |  |  |
| ວິເນຄ໌                 | อีเมล์                 | •                           |  |  |  |
| รหัสผ่านใหม่           | รหัสผ่าน               | ]•                          |  |  |  |
| ยินยันรหัสผ่านอีกครั้ง | ยินยันรหัสผ่านอีกครั้ง | •                           |  |  |  |
|                        | สร้างรหัสผ่านใหม่      |                             |  |  |  |
|                        |                        |                             |  |  |  |

5. เมื่อล็อกอินเข้าสู่ระบบจองหอพัก จะพบหน้าต่างใหม่ให้ "คลิกตกลง/OK เพื่อเข้าสู่ระบบ"

| จองหอพักนักศ์<br>สำนักงานหอพักนักศึกษ<br>เป็นของ สำนักงานหอพักนักศึกษ<br>เป็นของ สำนักงานหอพักนักศึกษ | ก<br>คลิกปุ่ม คกอง/ok เพื่อเข้าสู่ของ<br>คลิกปุ่ม คกอง/ok เพื่อเข้าสู่ของ       |  |  |  |  |  |  |
|----------------------------------------------------------------------------------------------------|---------------------------------------------------------------------------------|--|--|--|--|--|--|
| การจองหอพัก<br>ประจำปีการศึกษา 2562                                                                   | ข่าว ประกาศ ประชาสัมพันธ์ !!!                                                   |  |  |  |  |  |  |
| สาหรับนักศึกษาไหม่<br>Tcas รอบที่ 1,2                                                                 | ล็อกอินเข้าสู่ระบบสำหรับจองหอพัก (ผู้จองจะต้องสร้างบัญขีผู้ใช้ใหม่แล้วเท่านั้น) |  |  |  |  |  |  |
|                                                                                                    | เลขประจำสั่วประชาชน 1509966129182 *                                             |  |  |  |  |  |  |
| <ol> <li>สรางมนุขอนุของเมือง</li> <li>2. ล้อกอินเข้าสู่ระบบรอง</li> </ol>                             | รหัสผ่าน                                                                        |  |  |  |  |  |  |
| 3. ตรวจสอบรายชื่อ                                                                                     | ส็ลคลันเข้าสู่ระบบ                                                              |  |  |  |  |  |  |

คลิกเลือกหอพักที่ต้องการจองทางแถบซ้ายมือ เมื่อคลิกเลือกหอพักแล้วจะมีข้อมูล

เลขห้องและจำนวนรับตามภาพที่ปรากฏ

| ข้อมูลผู้ใช้งานระบบ CitizenID <b>1509966129182</b> Name พร <del>พันล บุคลธง</del> |               |      |       |         |                 |                           |                            |  |
|-----------------------------------------------------------------------------------|---------------|------|-------|---------|-----------------|---------------------------|----------------------------|--|
| ื่ื ¥ ยังไม่ได้จองหอพัก จองหอพักนักศึกษา "หญิง อาคาร 1"                           |               |      |       |         |                 |                           |                            |  |
| เลือกหอพักท์                                                                      | ที่ต้องการจอง |      | สำดับ | เลขน้อง | จำนวนรับ        | สถานะห้อง                 | รายชื่อคนจองเรียงตามล่าดับ |  |
| ชื่อหอพัก จำนวนจับ สถานะ                                                          |               | 1    | 3101  | 56      | จองห้องนี้ คลิก | 1. ทดสอบชื่อ ทดสอบนามสกุล |                            |  |
| หญิง อาคาร 1                                                                      | 56            |      |       |         |                 |                           |                            |  |
| หญิง อาคาร 2                                                                      | 1             | ເຄັນ |       |         |                 |                           |                            |  |
|                                                                                   |               |      |       |         |                 |                           |                            |  |

|       | จองหอพักนักศึกษา "หญิง อาคาร 1" |          |                 |                           |  |  |  |  |  |
|-------|---------------------------------|----------|-----------------|---------------------------|--|--|--|--|--|
| สำดับ | เลขห้อง                         | จำนวนรับ | สถานะห้อง       | รายชื่อคนจองเรียงตามสำคับ |  |  |  |  |  |
| 1     | 203                             | 3        | จองห้องนี้ คลิก | 1. พรพิมล ยุคลธง          |  |  |  |  |  |
| 2     | 205                             | 3        | จองห้องนี้ คลิก |                           |  |  |  |  |  |
| 3     | 206                             | 3        | จองห้องนี้ คลิก |                           |  |  |  |  |  |
| 4     | 207                             | 3        | จองห้องนี้ คลิก |                           |  |  |  |  |  |
| 5     | 209                             | 3        | จองห้องนี้ คลิก |                           |  |  |  |  |  |
| 6     | 210                             | 3        | จองห้องนี้ คลิก |                           |  |  |  |  |  |
| 7     | 211                             | 3        | จองห้องนี้ คลิก |                           |  |  |  |  |  |
| 8     | 212                             | 3        | จองห้องนี้ คลิก |                           |  |  |  |  |  |
| 9     | 214                             | 3        | จองห้องนี้ คลิก |                           |  |  |  |  |  |
| 10    | 215                             | 3        | จองห้องนี้ คลิก |                           |  |  |  |  |  |
| 11    | 216                             | 3        | จองห้องนี้ คลิก |                           |  |  |  |  |  |
| 12    | 226                             | 3        | จองห้องนี้ คลิก |                           |  |  |  |  |  |
| 13    | 227                             | 3        | จองห้องนี้ คลิก |                           |  |  |  |  |  |
| 14    | 228                             | 3        | จองห้องนี้ คลิก |                           |  |  |  |  |  |
| 15    | 231                             | 3        | จองห้องนี้ คลิก |                           |  |  |  |  |  |

 คลิก "จองห้องนี้" แล้วจะมีข้อมูลขึ้นทางซ้ายมือในกรอบสีเหลืองหอพักที่จองได้ปรากฏ เมื่อจองหอพักได้แล้วให้ทำการออกจากระบบทันที เพื่อเป็นการป้องกันการสวมสิทธิ์ ของบุคคลอื่น

| จองหอพักนักศึกษาใหม่ ประจำปีการศึกษา 1/2562    |                                                        |       |       |         |                                              |                   |                           |                        |  |
|------------------------------------------------|--------------------------------------------------------|-------|-------|---------|----------------------------------------------|-------------------|---------------------------|------------------------|--|
| the sensity Dormitory Office                   |                                                        |       |       |         |                                              |                   |                           | 🕒 ออกจากระบบ           |  |
|                                                |                                                        |       |       |         |                                              | ข้อมูลผู้ใช้งานระ | ະມາ CitizenID 1509966129  | 182 Name พรพิมล ยุคลธง |  |
| หอพักที่จองได้ จองหอพักนักศึกษา "หญิง อาคาร 1" |                                                        |       |       |         |                                              |                   |                           | 1"                     |  |
| หญง อ                                          | ทศารา หยุงง                                            |       | ่ำดับ | เลขน้อง | จำนวนรับ สถานะห้อง รายชื่อคนจองเรียงตามลำดับ |                   |                           |                        |  |
| หอพักหญิง อา                                   | ยกเลิกการจอง<br>หอพักหญิง อาคาร 1 ห้อง 3101 คลิกที่นี่ |       | 1     | 3101    | 56                                           | จองห้องนี้ คลิก   | 1. ทดสอบชื่อ ทดสอบนามสกุล | 2. พรพิมล ยุคลธง       |  |
| เลือกหอพักที่เ                                 | ต้องการจอง                                             |       |       |         |                                              |                   |                           |                        |  |
| ชื่อหอพัก                                      | จำนวนรับ                                               | สถานะ |       |         |                                              |                   |                           |                        |  |
| หญิง อาคาร 1                                   | 56                                                     |       |       |         |                                              |                   |                           |                        |  |
| หญิง อาคาร 2                                   | 1                                                      | ເຕັນ  |       |         |                                              |                   |                           |                        |  |
|                                                |                                                        |       |       |         |                                              |                   |                           |                        |  |

8. หากต้องการยกเลิกการจองหอพัก ให้คลิกที่แถบ "ยกเลิกการจองหอพัก" ตามรูปภาพ

| turiversity Dormitory                         | Office 🖍 na          | www3.<br>ต้องการย | reg.cmu.a<br>เกเลิกรายการ | ic.th บอกว่า<br>เจองห้อง 203 ? | (> ธอกจากระบบ<br>)966129182 Name <i>พราชิมล ยุคลธง</i> |                  |
|-----------------------------------------------|----------------------|-------------------|---------------------------|--------------------------------|--------------------------------------------------------|------------------|
| หอพักที่จ<br>หญิง อาคาร 1                     | าองได้<br>  ห้อง 203 |                   | สำคับ                     | เอขห้อง                        | ง อาคาร 1"<br>รายชื่อคุมอองเรียงคุมสาดัน               |                  |
| ียกเลิกก<br>หอพักหญิง อาคาร 1 ห               | đ                    | 1                 | 203                       | 3                              | จองห้องนี้ คลิก                                        | 1. พรพิมล ยุคลธง |
| a                                             |                      | 2                 | 205                       | 3                              | จองห้องนี้ คลิก                                        |                  |
| เลอกหอพกทตองกา<br>ชื <sub>่อหอพัก</sub> จำนวร | 12                   | 3                 | 206                       | 3                              | จองห้องนี้ คลิก                                        |                  |

## 9. หลังจากจองหอพักเรียบร้อยแล้ว โปรดตรวจสอบรายชื่อจองหอพักอีกครั้งในข้อที่ 3

#### "ตรวจสอบรายชื่อ" ตามภาพที่ปรากฏ

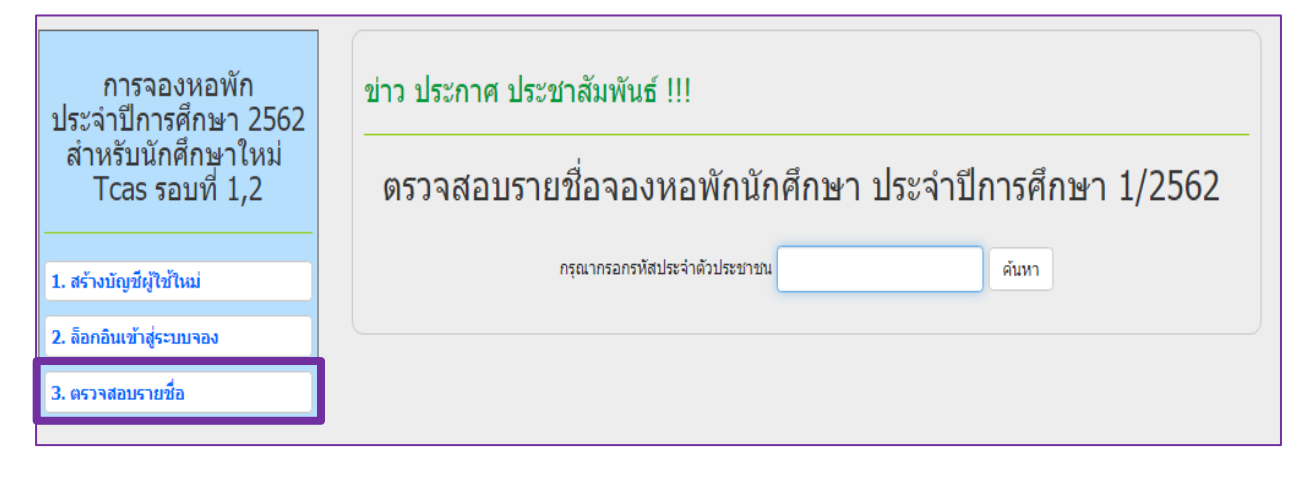

| การจองหอพัก<br>ประจำปีการศึกษา<br>1/2562<br>สำหรับนักศึกษาใหม่<br>Tcas รอบที่ 1,2 | ข่าว ประกาศ ประชาสัมพันธ์ !!!<br>• ประกาศมหาวิทยาลัยเชียงใหม่ เรือง แก้ไขประกาศการรับสมัครนักศึกษาขั้นปีที่ 1 เข้าพักในหอพักนักศึกษา<br>ของมหาวิทยาลัย ประสาภาคเรียนที่ 1 ปีการศึกษา 2562 (ครั้งที่ 1)<br>• ประกาศมหาวิทยาลัยเชียงใหม่ เรื่องการรับสมัครนักศึกษาขั้นปีที่ 1 เข้าพักในหอพักนักศึกษาของ<br>มหาวิทยาลัย ประจาภาคเรียนที่ 1 ปีการศึกษา 2562 |
|-----------------------------------------------------------------------------------|----------------------------------------------------------------------------------------------------|
| 1. สร้างบัญชีญใช้ใหม่                                                             | ตรวจสอบรายชื่อจองหอพักนักศึกษา ประจำปีการศึกษา 1/2562                                                                                                    |
| 2. ล็อกอินเข้าสู่ระบบจอง                                                          |                                                                                                    |
| 3. ตรวจสอบรายชื่อ                                                                 | กรุณากรอกรงไสประจำด้วประชาชน                                                                                                    |
|                                                                                   | ชื่อ-สกุล นักศึกษา: พระมีและบุจอรอ<br>หอพักที่จองใด้: หญิง อาคาร 3 ห้อง 209                                                                                                    |

### <u>ข้อควรระวังในการใช้ระบบจองหอพัก</u>

- ไม่ควรเปิดเผย username และ password ให้กับบุคคลอื่นๆ เพื่อป้องกัน ผู้ไม่หวังดี
- กรุณาสร้างบัญชีผู้ใช้งานใหม่ ก่อนทำการจองในระบบ
- หลังจากใช้งานระบบเสร็จให้ทำการออกจากระบบทุกครั้ง
- หากมีคำถามหรือข้อสงสัยติดต่อได้ที่ 053-944747 50
   หรือทาง FB : สำนักงานหอพักนักศึกษา มหาวิทยาลัยเชียงใหม่